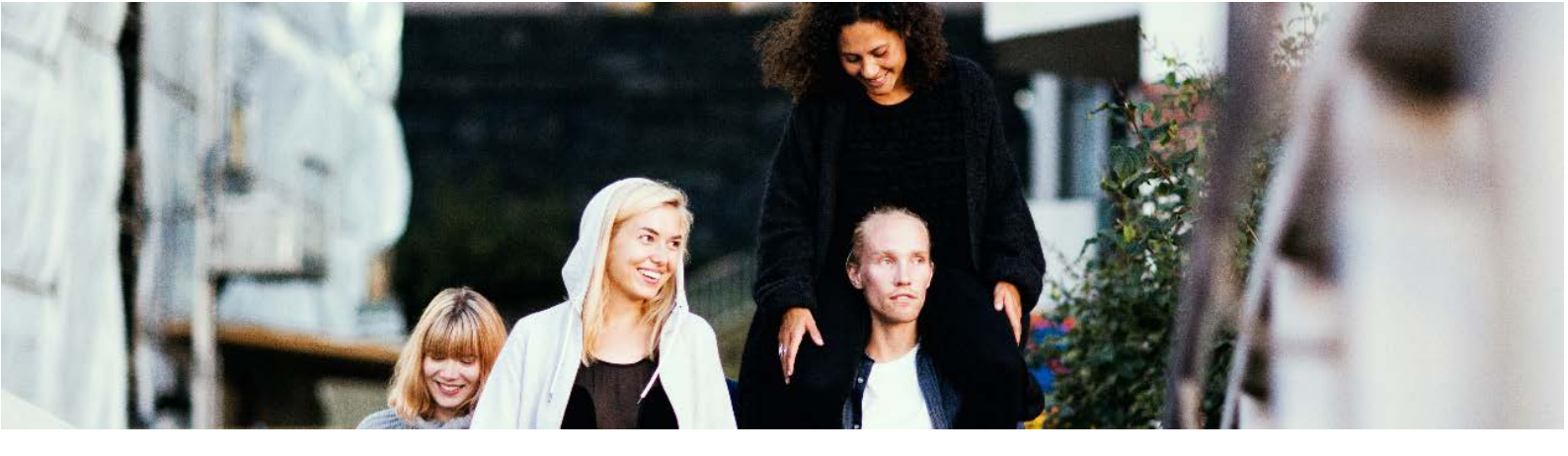

## OSAAMISMERKIN LISÄÄMINEN LINKEDIN PROFIILIIN

1. Siirry LinkedIniin ja valitse > Profile > Edit profile page

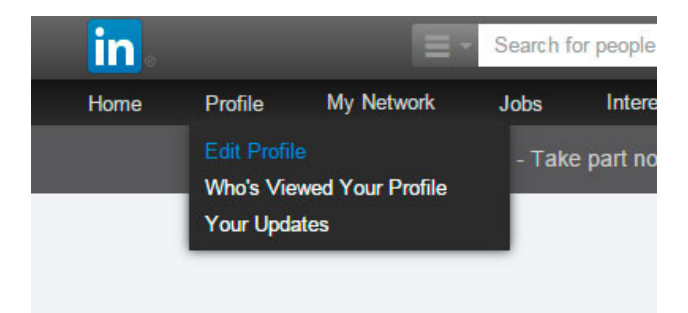

- 2. Valitse osio, johon tahdot lisätä osaamismerkkisi (Summary, Experience, Education...)
- 3. Valitse "Add media" kodasta "Link"

| Add Media:                                                | Document | Photo | & Link | Video | Presentation |  |
|-----------------------------------------------------------|----------|-------|--------|-------|--------------|--|
| 4. Syötä julkisen osaaismerkkisi linkki                   |          |       |        |       |              |  |
| Tweet in Share G+ Jaa Share Pinit Linkki Upotuskoodi      |          |       |        |       |              |  |
| https://openicadgeparoport.com/badges/badge_oniu/9522/186 |          |       |        |       |              |  |

- 5. Valitse "Continue", merkkisi kuva, nimi ja kuvaus tulevat näkyviin
- 6. Valitse "Add to profile"